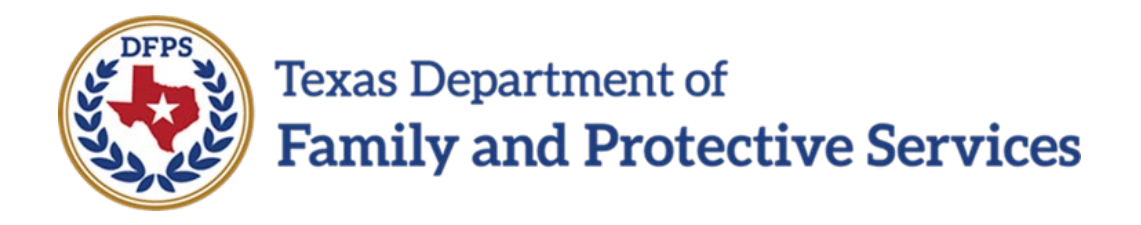

# Title IV-E Stipend Application Job Aid for the University Admin

11/14/2024 Version: v1.1

# Contents

| Section 1.                                    | Overview                                                                                                    |
|-----------------------------------------------|----------------------------------------------------------------------------------------------------|
| 1.1                                           | Purpose                                                                                                    |
| 1.2                                           | Scope                                                                                                    |
| Section 2.                                    | Login4                                                                                                    |
| 2.1                                           | Welcome Email4                                                                                              |
| 2.2                                           | Additional University Admins                                                                                |
| Section 3.                                    | Title IV-E Application13                                                                                    |
|                                               |                                                                                                    |
| 3.1                                           | Home13                                                                                                    |
| 3.1<br>3.2                                    | Home                                                                                                    |
| 3.1<br>3.2<br>3.3                             | Home                                                                                                    |
| 3.1<br>3.2<br>3.3<br>3.4                      | Home         13           MyDetails         13           University         14           Student         15 |
| 3.1<br>3.2<br>3.3<br>3.4<br>3.5               | Home13MyDetails13University14Student15Contract Documents23                                                  |
| 3.1<br>3.2<br>3.3<br>3.4<br>3.5<br>3.6        | Home13MyDetails13University14Student15Contract Documents23Invoices24                                        |
| 3.1<br>3.2<br>3.3<br>3.4<br>3.5<br>3.6<br>3.7 | Home13MyDetails13University14Student15Contract Documents23Invoices24Reports27                               |

# Section 1. Overview

## 1.1 Purpose

The purpose of this job aid is to describe the steps that will need to be taken by University Admin to login, view/manage University and Admin details, submit Student Stipend Details to the ROSA/SSCC, Approve or Reject Student's Form 7039 and submit Quarterly Invoices.

## 1.2 Scope

The scope of this **Title IVE Stipend Application University Admin Job Aid** is to show University Admins how to login to the system and manage the information on the Title IV-E Application tabs (**MyDetails**, **University, Student, Contract Documents**, and **Invoice**).

# Section 2. Login

#### 2.1 Welcome Email

User will receive an email from DFPS with login instructions: Email will have welcome message and the steps to get access to the application:

| Sandbox:                                                                                                    |  |
|----------------------------------------------------------------------------------------------------|--|
| C rdips state bx.us" does't seem to be the real sender of this message                                                            |  |
| S DFPS Salesforce <dfpssalesforce@dfps.state.tx.us></dfpssalesforce@dfps.state.tx.us>                                             |  |
| Thursday, November 07, 2024 2:20:48 PM                                                                                            |  |
| Show pictures                                                                                                    |  |
| Hi Joshter,                                                                                                    |  |
| Velcome to the Title IV E Stipend Application, To get started, please follow below steps :                                        |  |
| . Click on MyDAP link, you will be navigated to MyDAP external portal for login.                                                  |  |
| . Click on Forgot your Password link.                                                                                             |  |
| 8. Provide your email address and click on send verification code.                                                                |  |
| I. Provide the verification code you would have received in your email and click verify code.                                     |  |
| b. Provide this username :joshter778899_tes and click continue                                                                    |  |
| . Provide the email address again this is only for the first-time login.                                                          |  |
| Provide the verification code that you would have received in your email and click continue.                                      |  |
| You would be prompted to set your new password and click continue.                                                                |  |
| You would be presented with DFPS Acceptable Use Agreement.                                                                        |  |
| ). Provide your consent by checking the checkbox and by entering FirstName and Last Name and click submit                         |  |
| 1. Under the Applications, click the "Title IV-E" link                                                                            |  |
| 2. You will be presented with login screen.                                                                                       |  |
| 4. Please provide the username :joshter778899_tes and updated Password, Click "Sign in". (this step is only for first time login) |  |
| 5. You should be logged in into the Title IV E Application.                                                                       |  |
|                                                                                                    |  |
| hank You,                                                                                                    |  |
|                                                                                                    |  |
|                                                                                                    |  |
|                                                                                                    |  |
|                                                                                                    |  |
|                                                                                                    |  |
|                                                                                                    |  |
|                                                                                                    |  |
|                                                                                                    |  |
|                                                                                                    |  |
|                                                                                                    |  |
|                                                                                                    |  |

1. Click on https://dfpsportal.dfps.texas.gov/, you will be navigated to MyDAP (MyDAP is DFPS's Identity and Access management system) external portal for login.

| his is 2 has beginned family therefore developed the to calculate the system may subject you to disprint you have to display dynamic you cannot disprint by the system of the system of | This is a Texas Department of Family Protective Services information resources system that contains State a<br>www.server.com.com.com.com.com.com.com.com.com.com                                                                             |                                                                                                    |                                               |
|----------------------------------------------------------------------------------------------------|----------------------------------------------------------------------------------------------------|----------------------------------------------------------------------------------------------------|-----------------------------------------------|
| bername<br>Passod<br>Fogel por passed? Fogel (por second<br>Copy in<br>Don't how an account? Sign is now                                                                                                    | le numoses. Any unauthorized use or access, or any unauthorized attempts to use or access, this system m                                                                                                    | nd/or U.S. Government information. By using this system you acknowledge and agree that you have no right of privacy in connection with your use of the<br>to the monitoring of your use of the system, and to security assessment and auditing activities that may be used for law enforcement or other legally<br>are unleter two in discribiany attractions cancer on the analise on criminal onconcilion to the enton remetting under anolicable law. | Sign in with your username                    |
| Passod<br>Fogst your passood<br>Sogn in<br>Cont towe an account? Sign ip now                                                                                                    | purposes. Any unauthorized use or access, or any unauthorized attempts to use or access, this system may subject you to disciplinary action, sanctone, civil peraities, or crisinal prosecution to the extent permitted under applicable law. | Username                                                                                                    |                                               |
| Forget your password? Forget (Newmann?)  Soph In  Cont News an Record? Sign (p) now                                                                                                    |                                                                                                    |                                                                                                    | Password                                      |
| Sign in<br>Don't have an account? Sign ip now                                                                                                    |                                                                                                    |                                                                                                    | Forgot your password? Forgot Usemame?         |
|                                                                                                    |                                                                                                    |                                                                                                    | Sign in<br>Don't have an account? Sign up now |
|                                                                                                    |                                                                                                    |                                                                                                    |                                               |
|                                                                                                    |                                                                                                    |                                                                                                    |                                               |
|                                                                                                    |                                                                                                    |                                                                                                    |                                               |

2. Click on Forgot your Password link.

| em Use Notification                                                                                                    |                                                                                                    |                                                                                                    |
|----------------------------------------------------------------------------------------------------|----------------------------------------------------------------------------------------------------|----------------------------------------------------------------------------------------------------|
| ning. The say kawa Department of Engly Throating Services elements muscles year ben<br>to pay a cases to the formation contrainer when the yearcening and engineers the spetner<br>make purposes. Any unauthorized one or access, or any unauthorized attempts to use or acc | contents Door and why US Government formation by which this option my pathocologie and agree of the pure how my negligite principy in connection with your and of the<br>cancentering the how more of your and of the pure and according and and and and applicable time in my is used for the and moment or other height<br>so, this pathem may subject you to disciplinary action, and penalties, or criminal presentation to the entert permitted under applicable law. | Sign in with your usemame Usersame Patence Farget you passwort? Sogn in Don't have an account? Sign to not |
|                                                                                                    |                                                                                                    |                                                                                                    |

3. Provide your email address and click on send verification code.

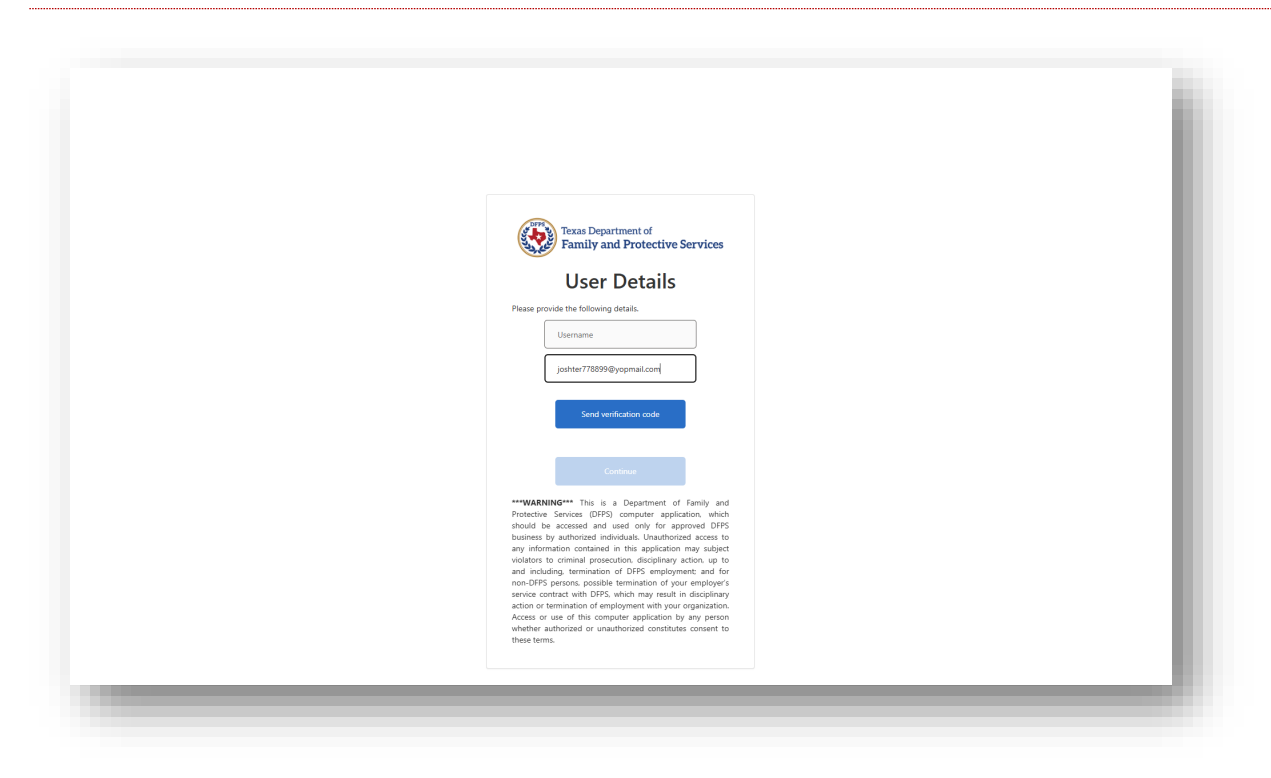

4. Provide the verification code you received in a separate email and click **verify code**.

| Introduction or preserved and our resourced at a standard comment of the standard comment of the standa |  |
|----------------------------------------------------------------------------------------------------|--|
| Verify your email address hanks for verifying your joshter778899@yopmail.com account! our code is: 158556 incerely.                                                                                                    |  |
| Verify your email address Thanks for verifying your joshter778899@yopmail.com account! Your code is: 158556 Sincerely.                                                                                                    |  |
| Verify your email address Thanks for verifying your joshter778899@yopmail.com account! Your code is: 158556 Sincerely                                                                                                    |  |
| Thanks for verifying your joshter778899@yopmail.com account! Your code is: 158556 Sincerely.                                                                                                    |  |
| Your code is: 158556                                                                                                    |  |
| Sincerely,                                                                                                    |  |
| UEPS6ZU UAL                                                                                                    |  |
|                                                                                                    |  |
|                                                                                                    |  |
|                                                                                                    |  |
|                                                                                                    |  |
|                                                                                                    |  |
|                                                                                                    |  |
|                                                                                                    |  |
|                                                                                                    |  |
|                                                                                                    |  |
|                                                                                                    |  |
|                                                                                                    |  |
|                                                                                                    |  |
|                                                                                                    |  |
|                                                                                                    |  |
|                                                                                                    |  |
|                                                                                                    |  |
|                                                                                                    |  |
|                                                                                                    |  |
|                                                                                                    |  |
|                                                                                                    |  |

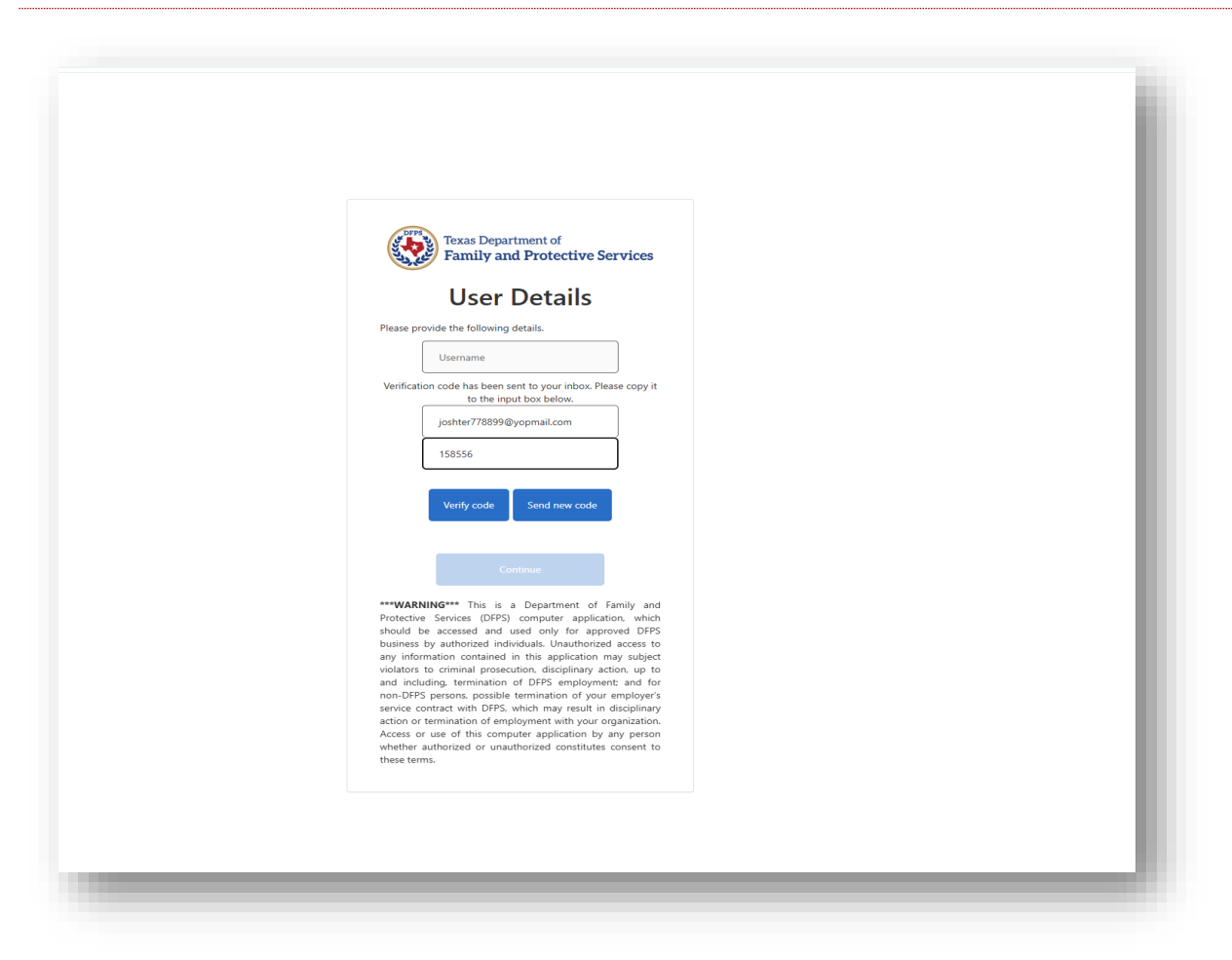

5. Provide the username as shown in your Welcome Email and click continue

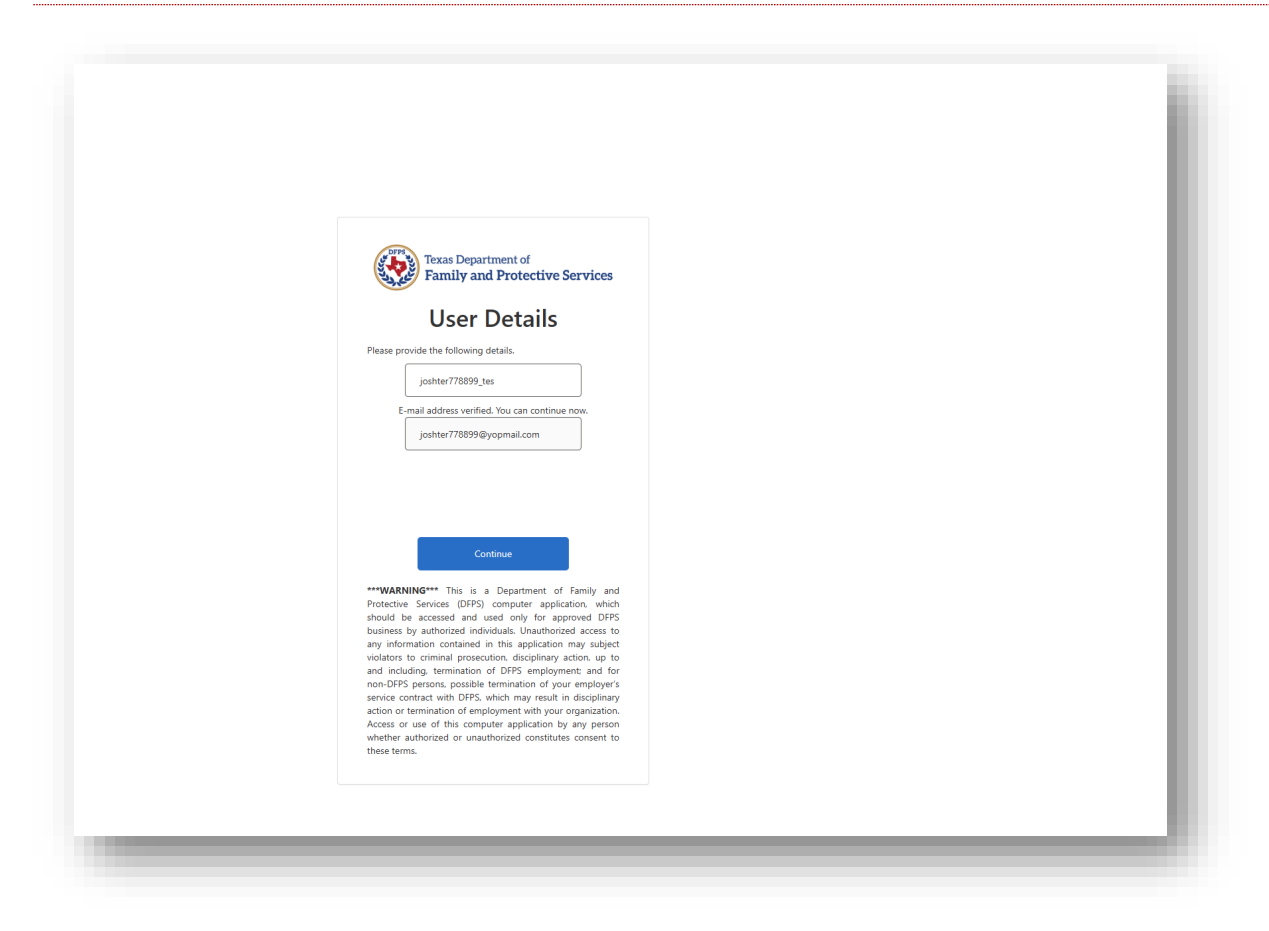

6. You will be prompted to set your new password and click **continue**.

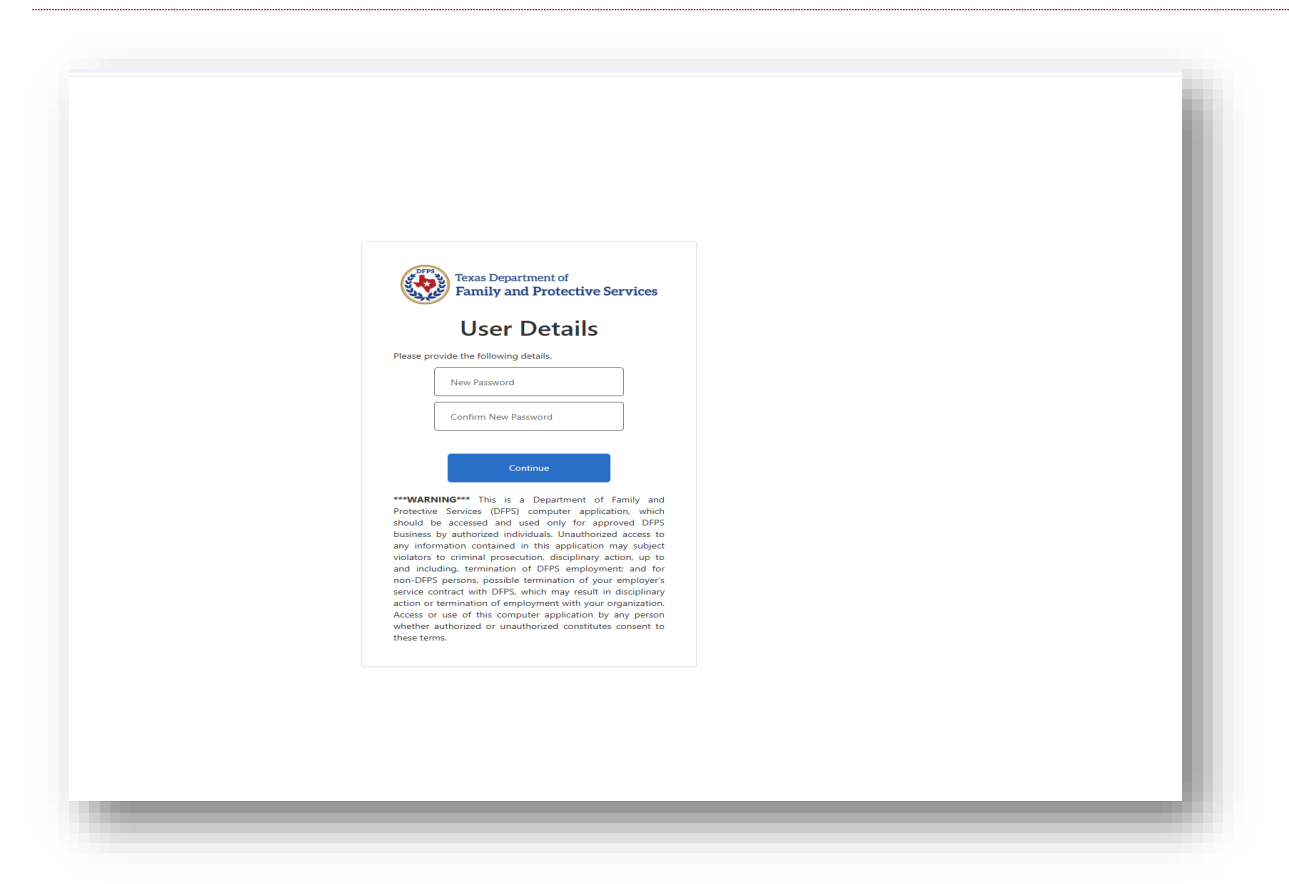

7. You will be presented with DFPS Acceptable Use Agreement.

|                                                                                                    | My DPPS Application Passport Teeter Joener                                                                                                    |
|----------------------------------------------------------------------------------------------------|----------------------------------------------------------------------------------------------------|
|                                                                                                    |                                                                                                    |
|                                                                                                    | DFPS ACCEPTABLE USE AGREEMENT                                                                                                    |
| upose: This document informs you of your responsible                                                                                                    | Ities concerning the use of and/or scenes to Department of Parily and Pathotsine Services (JPP) confidential information, and information resources. Information resources include computer, hardware, software, infrastructure, data, personnel, and other related resources. Your<br>indextructure of scenes the municipies of PSRIP information resources. The municipies of PSRIP information resources include computer, hardware, software, infrastructure, data, personnel, and other related resources. Your<br>indextructure of and/or scenes to Department of PSRIP information resources.                                                                                                    |
| s agreement applies to every person using, housing,                                                                                                    | and minute and acception province of the simulation interaction of the simulation of the simulation of                                                                               |
| ections: Please read the following agreement careful                                                                                                    | y and completely before signing.                                                                                                    |
| UTHORIZED USE                                                                                                    |                                                                                                    |
| Information resources must be used only for offic     Limited personal use of information resources ma                                                                                                    | ial state-sponsed business.<br>y be allowed and is described in other UPPS pulicies and procedures.                                                                                                    |
| ESPONSIBILITIES                                                                                                    |                                                                                                    |
| I will not misuse or carelessly handle DFPS confid     I will encrypt DFPS confidential information when                                                                                                    | minit and information.                                                                                                    |
| <ul> <li>I will not use confidential individual identifiers su         <ul> <li>I will protect and not disclose my username or pair             <li>I will report activities by any other person or entit             are made in good faith and will be held in confide             <li>I will immediately report computer security incide</li> </li></li></ul> </li> </ul>                                                                                                    | ha personally identifiable information (PP) in email adapted lines, which are not encrepted.<br>and or any other automatical hand that alian on tacces IMPPs collected information.<br>In that I suggest and any other automatical hand that alian on tacces IMPs collected information resources to my supervisor. I also will aler the EMPS Office of Information Security (IXE) at inforce@idjust texas, priv or the Dustomer Support Center (ISIC) Help Dexk at (IRT)642-4777. Reports about such activities<br>to a Descator guardinary information by in<br>that I suggest that the I supervisor. I also will aler the EMPS Office of Information Security (IXE) at inforce@idjust texas, priv or the Dustomer Support Center (ISIC) Help Dexk at (IRT)642-4777. Reports about such activities<br>to be Descator guardinary in Center (ISIC) Help Dexk at (IRT)642-4777.                                                                                                    |
| I will not use confidential individual identifiers au<br>I will protect and not disclose my username or pa<br>I will report activities by any other person or enbit<br>are made in good faith and will be held in confide<br>I will immediately report computer security incide<br>SER CREDENTIALS                                                                                                    | ha personally identifiable information (P) in email adapted lines, which are not encrypted.<br>and or any other automation lines that also are used to personal information in essures to my supervisor. I also will alert the EFPS Office of Information Security (XID) at Inforce@dfps.texas.gov or the Customer Support Center (ISSC) Help Desk at (IRT)642-4777. Reports about such activities ex to thereader permitted by lan.<br>exes that my violate UPPs policies to the CSC Help Desk at (IRT) 642-4777.                                                                                                    |
| I will not use confidential individual identifiers au<br>I will protect and indicalise my userame or par<br>I will report activities by any other preson or entiti-<br>are made in good taint and will be theil in confide-<br>I will immediately report computer security incide<br>SER CREDENTIALS<br>I will our password that adhress to the EFPS pass<br>I will not diaclose my password to anyone. If I same                                                                                                    | ha genormally identifiable information (PDI) is meal adapted lines, which are not encrypted.<br>and or any other automatical lines that alians on toxics DBPS collected information.<br>That I suggest any other automatical lines that alians on toxics DBPS collected information inscribes any supervisor. I alian will aler the DPIS Office of Information Security (DDI) at inforce@dpt texas gos or the Customer Support Center (SSC) Help Desk at (177)/642-4777. Reports about such activities<br>the Detention primited by line.<br>The Detention primited by line.<br>I such as the Detention primited by line.<br>I such as the Detention primited b |
| <ul> <li>Will not use confidential individual identifiers as<br/>Will protect and indicators my summare or par-<br/>Will report activities by any other person or entit<br/>are made in good fish and will be held in confide<br/>Will immediately report computer security incide<br/>SEE CREDENTIALS<br/>Will care password that adhrene to the EFPS pais<br/>I will not adhorded my password to anyone. If I sum<br/>OFTWARE     </li> </ul>                                                                                                    | ha spersonally specificate information (PDI) is meal adapted trans, which are not encrypted.<br>and or any other automatical howere that also not cases LBPPs collificate information.<br>that loss and or any other automatical howere that also not cases LBPPs collificate information resources to my supervisor. I also will aler the EPPS Office of Information Security (Off) at inforce@plips.texas.gov or the Customer Support Center (CSC) Help Deak at ((07):642-4777. Reports about such activities<br>to the basetest permitted by site.<br>Exercise that may visible EPPS pulsions to the COS Help Deak at ((07):642-4777. Reports about such activities<br>exercise that may visible EPPS pulsions to the COS Help Deak at ((07):642-4777. Reports about such activities<br>exercise pairs) (PDP pairs) about the COS Help Deak at ((07):642-4777. Reports about such activities<br>exercise pairs) (PDP pairs) (PDP pairs) (                                                                 |
| <ul> <li>I will not us confidential individual denotifiers so<br/>will protect and ordication usynamic and pro-<br/>will protect and ordications usynamic and pro-<br/>will protect and ordications usynamic and pro-<br/>will not attribute the synamic and the sheet in confidence<br/>will not attribute the synamic and the sheet in confidence<br/>will not attribute the synamic and the sheet in confidence<br/>will not attribute instantial or use may offense on DFPS informati-<br/>will not attribute instantial or use my offense on DFPS informati-<br/>will not attribute instantial or use my offense on DFPS informati-<br/>will not attribute for some of my providence on DFPS informati-<br/>will not attribute for some of my providence on DFPS informati-<br/>will not attribute for some of my providence on DFPS informati-<br/>will not attribute for some of my providence on DFPS informati-<br/>will not attribute for some of my providence on DFPS informati-<br/>will not attribute for some of my providence on DFPS informati-<br/>will not attribute for some of my providence on DFPS informati-<br/>will not attribute for some of my providence on DFPS informati-<br/>will not attribute for some of my providence on DFPS informati-<br/>will not attribute for some of my providence on DFPS informati-<br/>will not attribute for some of my providence on DFPS informati-<br/>will not attribute for some of my providence on DFPS informati-<br/>mill not attribute for some of my providence on DFPS informati-<br/>mill not attribute for some of my providence on DFPS informati-<br/>mill not attribute for some of my providence on DFPS informati-<br/>mill not attribute for some of my providence on DFPS informati-<br/>mill not attribute for some of my providence on DFPS informati-<br/>mill not attribute for some of my providence on DFPS informati-<br/>mill not attribute for some of my providence on DFPS info</li></ul>                                                                            | ha genorative formation of pairs and adapted trees, which are not encrypted. The point of the point of the po                                                                               |
| <ul> <li>I will not use confidential individual denotifiers so<br/>indiractional and obtained my anomalone of a<br/>mean and a myood timin and will be test a confide<br/>set of the source of the source of the source<br/>set of the source of the source of the source<br/>set of the source of the source of the source<br/>set of the source of the source of the source<br/>set of the source of the source of the source<br/>set of the source of the source of the source<br/>set of the source of the source of the source<br/>set of the source of the source of the source of the source<br/>set of the source of the source of the source of the source<br/>set of the source of the source of the source of the source<br/>set of the source of the source o</li></ul> | ha spersonally sketistikate federmation (PD) is meal adapted tests, which are not encrypted. In a generation to see that a special information is the sector BP's definite information. If the sector and a set of the sector BP's definite information is information. If the sector and a set of the sector BP's definite information. If the sector and a set of the sector BP's definite information. If the sector and a set of the sector BP's definite information. If the sector BP's definite information is information. If the sector BP's definite information is information. If the sector BP's                                                                                |

Scroll to the bottom of the page

8. Provide your consent by checking the checkbox and by entering FirstName and Last Name and click

#### submit

| AIL                                                                                                    |                                                                                                    |
|----------------------------------------------------------------------------------------------------|----------------------------------------------------------------------------------------------------|
| I will not send any ema<br>I will not use third-party<br>I acknowledge that elem                                                                                                    | That violates DPS policy such as an e-mail that contains malicious, hostile/threatening, abusive, vulge, defamatory or profame content; or nappropriate racial, gendprice serval, correlipous content.<br>email Account [Lock as Dana], Homala, et Yahooj for Instanciming or profame content/compositer serval, gendprice serval, correlipous content.<br>email accounting and the serval serval se                                                                                                    |
| TERNET                                                                                                    |                                                                                                    |
| I will not knowingly viet         Sites known to cr         Content that is cr         I will not utilize any clo         I will not use a persona                                                                                                    | ve attempt to view web content that visited EMPS policy. This includes the following<br>mining sphice or text that is miclicaue hostite threatening advance, nogle, defamatory or profese.<br>An advanced happropriate include profess. Texture of the profession of the profession of the profe |
| DCIAL MEDIA                                                                                                    |                                                                                                    |
| <ul> <li>I will not view social ne</li> <li>The DFPS Chief Inform</li> </ul>                                                                                                    | invisiong sales such as Facebook. Redid, Twitter, Instagram, or video-hosting altes such as YouTube using state information resources unless required as part of my job duries and previously approved.<br>also: Security Officer must approve exceptions for the use of social media alters for approved business purposes before establishing each new social media presence on the approved.                                                                                                    |
| STANT MESSAG                                                                                                    | ing                                                                                                    |
| I understand that the o                                                                                                    | by approved instant messaging (IM) system is DFPS provided instant messaging from Microsoft through Microsoft Teams. Use of other instant messaging systems for DFPS business use is prohibited, except for specific instances approved by Office of Information Security for legitimate DFPS approx/ business purposes.                                                                                                    |
|                                                                                                    |                                                                                                    |
| ONSENT TO MOI     Junderstand that DEPS                                                                                                    | IITORING<br>has been add the nontrease and FIPS: Information assumes FIPS: sensitive information.                                                                                                    |
| I understand that DFPS     I understand that DFPS     I understand that DFPS     By using DFPS informa     DFPS confidential or set                                                                                                    | IITORING<br>has be taged right consister use of GPS infomation resources.DPS confidential infomations and GPS installine information.<br>monohrs are to many these resources are particuled info verify compliance with applicable luss. DPS principles verify studends, and controls.<br>In resources and information resources or any device. Lundentiand that Thave no expectation of princy while using DPS infomation resources or when treasmitting<br>principles and the information.                                                                                                    |
| ONSENT TO MOI     Iunderstand that DFPS     Iunderstand that DFPS     By using DFPS informa     DFPS confidential or so                                                                                                    | UTORING<br>has the big of right constructed GPPS information resources CPPS confidential Information, and GPPS sensitive Information.<br>Books are to transe there resources are protected and to verify compliance with applicable into CPPS policy security standards, and controls.<br>In resources and information is any form and on any device. Lunderstand that have no expectation of privacy while using GPPS information resources or when traxemitting<br>their Information.<br>In the Information.                                                                                                    |
| SUNSENT TO MOD     Linderstand that DFPs     Inderstand that DFPs     By using DFPs informs     DFPS confidential or or     DFPS confidential or or     DFPS confidential or     DFPS confidential     OFPS Homan Re     OFPS Phrase Re     OFPS Phrase Re                                                                                                    | UTOPINCE         UTOPINCE         Insta by lay dig for homotion was differed information, and DPPS somblement information.         members to ensure theme resources are protected and to welly complance with specialities information.         members are transmitted information.         information.                                                                                                    |
| UNSERVITONOU<br>Understand that DFP<br>Understand that DFP<br>By using DFPS informs<br>DFPS confidential or ar<br>UN-COMPLIANC<br>UN-COMPLIANC<br>I also understand that I<br>© DFPS human free<br>© DFPS himan free<br>© DFPS himan free<br>© DFPS himan free<br>© DFPS himan free<br>© Any harm. fors. o<br>Understand displays<br>Valations of age<br>Any harm. fors. o<br>Understand displays<br>Valations initiated<br>Understand displays<br>Understand that my fa                                                                                                    | UTODANCE         Number Under UNDER Standback in des UPS Standback in destands, and UPS standback in destands.       Number Standback in destands.       Number Standback i                                                                                                    |
| UNSERVITON MOU<br>Understand that DPFS<br>Understand that DPFS<br>Understand that DPFS<br>UNITON<br>UNITON<br>U | UTOPING         In the tay legic filt construction of UTPS individual advantation, EUTPS policy scrubpt surface with advantation, and UTPS confidential in evention is defended, and context.         In the tay legic filt construction of UTPS individual advantation, EUTPS policy scrubpt struthent individual advantation.         In the tay legic filt construction of UTPS individual advantation of UTPS confidential in evention is defended on to only construct in the monitoring of the use of these resources and individual advantation.         In construction of UTPS individual in construction of UTPS confidential in evention of advantation of these resources and individual advantation in any device. Ludential definition and on any device. Ludential definition of the use of UTPS policy scrubpt struthent in the monitoring of the use of these resources and individual advantation. This includes the weginements and any device. Ludential definition of the interview of the policy scrubpt struthent information resources and UTPS information resources and UTPS information                                                                                                    |
| UNSERVITON OU<br>Understand that DPPS<br>Understand that DPPS<br>Understand that DPS<br>UNICOMPLIANCE<br>OF Senditorial or an<br>UNICOMPLIANCE<br>UNICOMPLIANCE<br>OF Senditorial of an<br>OF Senditorial that non-<br>OF Senditorial of an<br>OF Senditorial<br>OF Senditorial<br>OF Sendita                                                                                                    | UNDERCECT         Description         The bar bar bar bar bar bar bar bar bar bar                                                                                                    |
| DISENT TO MOD<br>U Inderstand that DPPS<br>I understand that DPPS<br>By using DPPS informs<br>DPPS conflocation of the<br>ON-COMPLIANCE<br>ON-COMPLIANCE<br>ON-COMPLIANCE<br>ON-COMPLIANCE<br>ON-COMPLIANCE<br>ON-COMPLIANCE<br>ON-COMPLIANCE<br>I understand that neve<br>ON-COMPLIANCE<br>ON-COMPLIANCE<br>I UNIT<br>I Statistics of lage<br>Any harm, loss o<br>I Any harm, loss o<br>I Any h                                                                                                    | UPDENDE           Number label haper information resources UPPS confidential information, EQPPs produces with performation, EQPPs produces with performation resources and information in any form and on any device. Ludential and or colin or criminal performation resources or wheth teams information resources and information resources and informatin resources and information resources and informatin resources                                                         |

9. Under Applications on the left-hand side of the screen, click the **"Title IV-E"** link

| Panily and Protective Services | My DFPS Application Passport | Teater, Jouhan               |
|--------------------------------|------------------------------|------------------------------|
|                                |                              | Hanse My Profile My Requests |
| na Management                  |                              |                              |
| ications                       |                              |                              |
| age Access                     |                              |                              |
| Agnements                      |                              |                              |
| kations                        |                              |                              |
| NE                             |                              |                              |
| sata                           |                              |                              |
|                                |                              |                              |
|                                |                              |                              |
|                                |                              |                              |
|                                |                              |                              |
|                                |                              |                              |
|                                |                              |                              |
|                                |                              |                              |
|                                |                              |                              |
|                                |                              |                              |
|                                |                              |                              |
|                                |                              |                              |
|                                |                              |                              |
|                                |                              |                              |
|                                |                              |                              |
|                                |                              |                              |
|                                |                              |                              |
|                                |                              |                              |

10. You will be presented with login screen.

| This is a Texas Department of Family Protective Services information resources system that contains State a<br>your access to the information contained within it. By accessing and using this system you are consenting<br>a currenteal accumulation and access are used within the tail of the second second the system of the protein of<br>the current accumulation accumulation ac | d(or U.S. Government Information. By using this system you acknowledge and agree that you have no right of privacy in connection with your use of the the monitoring of your use of the system, and to security assessment and auding activities that may be used for law enforcement or other legally use individual informations in the mattern amments under accimate have a more control more accimate the system accimate and auding activities that may be used for law enforcement or other legally used on the information in the mattern amments under accimate have a more control more accimate and accimate the system accimate have a mattern and accimate accimate acc | 10 | Sign in with your username                    |                  |
|----------------------------------------------------------------------------------------------------|----------------------------------------------------------------------------------------------------|----|-----------------------------------------------|------------------|
|                                                                                                    | l sudder fan en medieun farenen farenen en beranen de annen bestennen in er enter beruinten mart Abbenner ann                                                                                                    |    | joshter778899_tes                             |                  |
|                                                                                                    |                                                                                                    |    |                                               |                  |
|                                                                                                    |                                                                                                    |    | Forgot your password?                         | Forgot Usemanne? |
|                                                                                                    |                                                                                                    |    | Sign in<br>Don't have an account? Sign up now |                  |
|                                                                                                    |                                                                                                    |    |                                               |                  |
|                                                                                                    |                                                                                                    |    |                                               |                  |
|                                                                                                    |                                                                                                    |    |                                               |                  |
|                                                                                                    |                                                                                                    |    |                                               |                  |
|                                                                                                    |                                                                                                    |    |                                               |                  |
|                                                                                                    |                                                                                                    |    |                                               |                  |

11. Provide -your username and updated Password, Click "**Sign in**". (This step is only for your first-time login.)

12. You will be logged into the **Title IV E Application**.

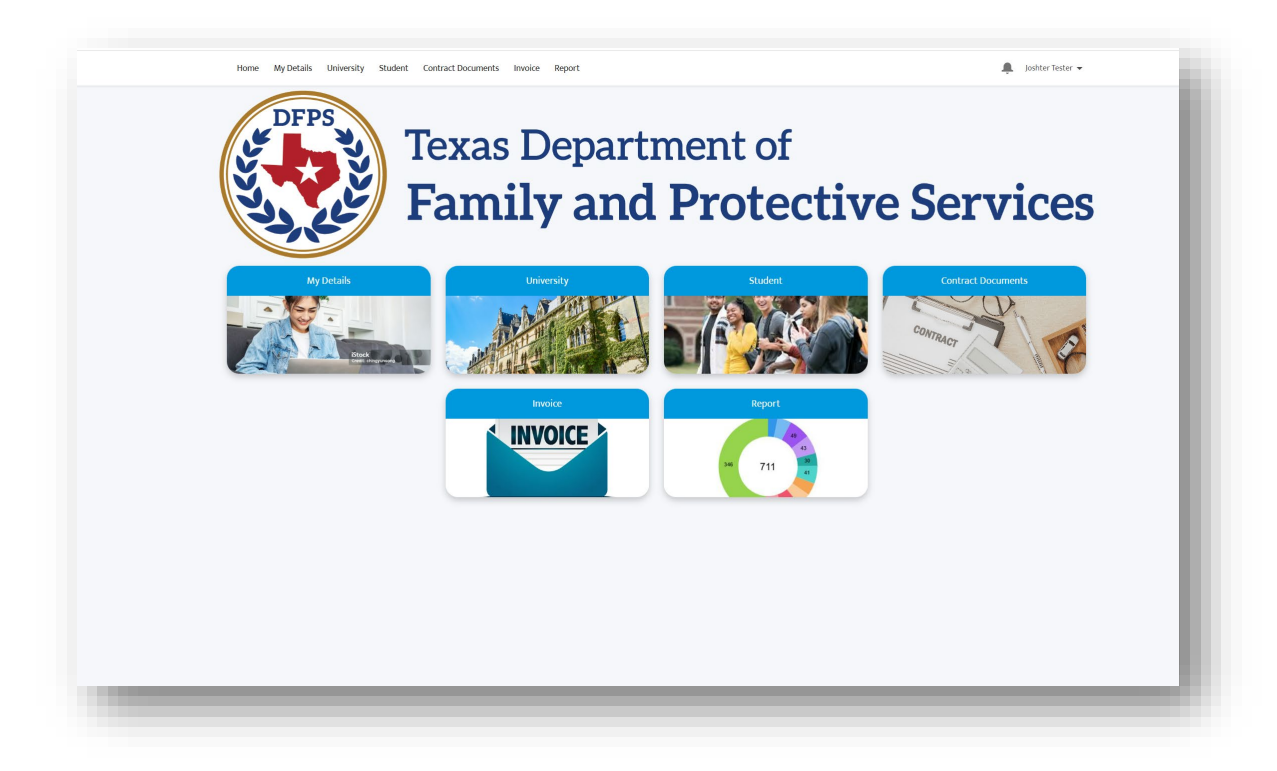

Notes: Recommended Browser is Chrome. Please bookmark the link for future logins.

#### 2.2 Additional University Admins

Send an email to DFPS (CPSUNIVContracts@dfps.texas.gov) requesting access to the application. A Contract Manager will add the additional admin to the system. Newly added admin will receive an email with login details. (Details are provided in section 2.1.)

#### The following details needs to be provided in the email:

- 1. Name of the **University**.
- 2. First Name of the admin
- 3. Middle Name (Optional) of the admin
- 4. Last Name of the admin
- 5. Phone Number
- 6. Address information (Street, City, State/Province, Zip/Postal Code, and Country).
- 7. Role optional

DFPS should be notified via email to CPSUNIVContracts@dfps.texas.gov when university staff is no longer affiliated with the program or university so that person's access to the application can be deactivated.

# **Section 3. Title IV-E Application**

## 3.1 Home

When you login to the Title IV-E Stipend Application, you will be initially taken to the **Home** tab, as depicted below. From the **Home** page, you can navigate to **MyDetails** to view and manage admin details, **University** tab to view the University details, **Students** tab to manage Student Stipend details, **Contract Documents** to view Student Contract Documents, **Invoice** tab to view and manage invoices and **Reports** tab to view any available reports.

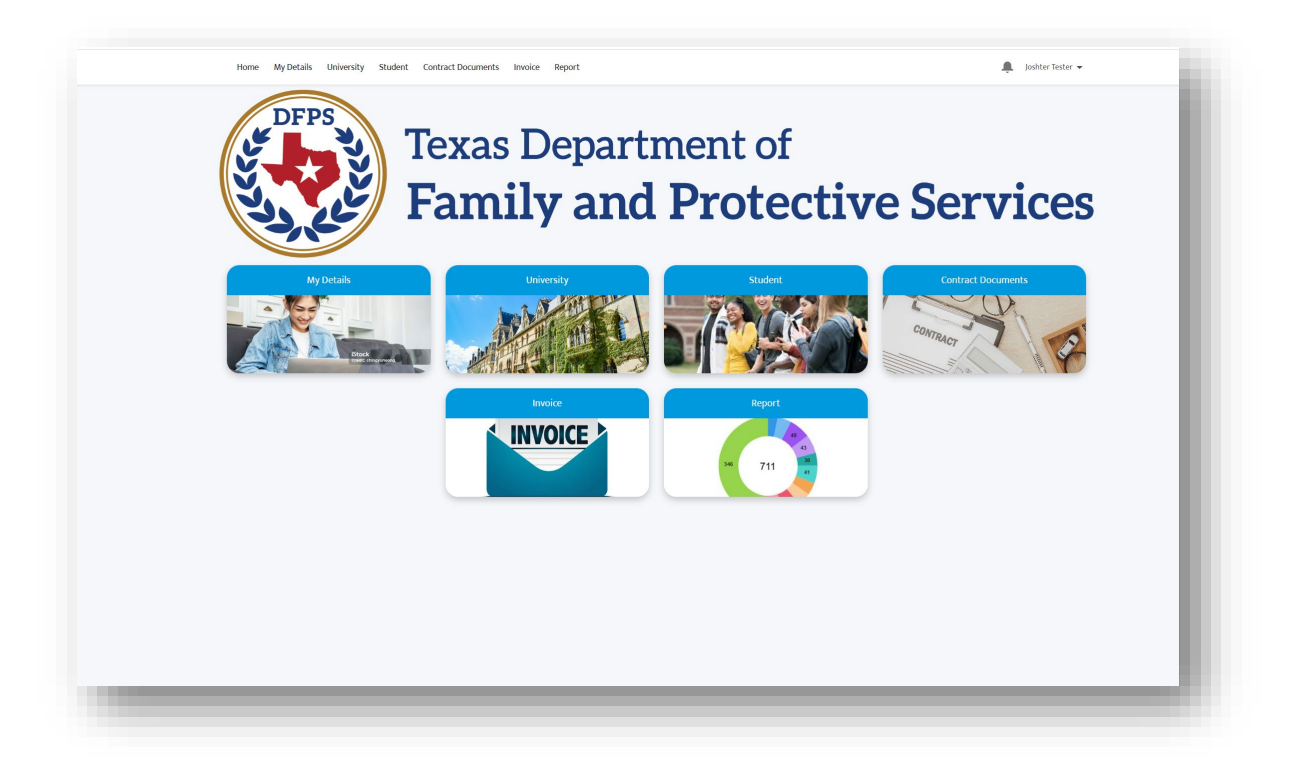

## 3.2 MyDetails

Details of the admin (whoever is logging in) can be viewed by either clicking on the **MyDetails** picture or using the **MyDetails** tab provided on the home page. Admin is allowed to update Address and Phone Number by clicking **Update Details** button provided on the bottom of the page. All other details are read only.

| Home <u>My Details</u> University Student Contract Docu | uments Invoice     | 💂  Josh Uni Tester |
|---------------------------------------------------------|--------------------|--------------------|
|                                                         | My.Contact.Dstails | hidress            |
| First Name                                              | Street             |                    |
| Josh                                                    | 201 W 515T 5T      |                    |
| Middle Name                                             | Oty                |                    |
| Uni                                                     | AUSTIN             |                    |
| Last Name                                               | State              |                    |
| Admin                                                   | Texas              |                    |
| Email                                                   | Zip/Postal Code    |                    |
| joshunitester@yopmail.com                               | 78751              |                    |
| Phone                                                   | Country            |                    |
| 312-334-9084                                            | United States      |                    |
|                                                         |                    |                    |
|                                                         |                    | Update Details     |
|                                                         |                    |                    |
|                                                         |                    |                    |
|                                                         |                    |                    |
|                                                         |                    |                    |
|                                                         |                    |                    |
|                                                         |                    |                    |

#### 3.3 University

The University **Details** can be viewed by either clicking on the **University** picture or using the tab provided on the home page. University Admin is NOT allowed to update any of the details displayed here (read only).

| Very Mark       Mark       Anact Ower       Mark To Bande       Mark To Bande         Very Mark       Mark       Mark To Bande       Mark To Bande       Mark To Bande         Detected of the State       Mark To Bande       Mark To Bande       Mark To Bande         Market North Tool Tool Tool Tool Tool Tool Tool Too                                                                                                    | Were Ward of Joshua Rund       Answer Deer Ward of Son Ward of Son Ward of                                                                                                    |                                                                                                    | uments Invoice                                                                                     | Q. Search. |
|----------------------------------------------------------------------------------------------------|----------------------------------------------------------------------------------------------------|----------------------------------------------------------------------------------------------------|----------------------------------------------------------------------------------------------------|------------|
| Ige mere mere meres meres   Internet meres meres meres                                                                                                    | Year     Wate     Year     Assocr Down     Market     Propriod Market       Market     Market     Market     Market     Market       Market     Market     Market     Market     Market       Market     Market     Market                                                                                                    | Account<br>University of Joshua Pandi                                                                                                    |                                                                                                    | + Follow   |
| BitANS     BitANS       Name from Fig.     Amerikanovi       To RF Stoppion     Amerikanovi       Nonext from Fig.                                                                                                    | BERAIS     BERAIS       Accurate funcer type     Parent Accurate       Table Stagend     Accurate       Accurate funcer     Accurate       Binder Stagend     Accurate       Wind Advent     Accurate       Wind Advent     Ac                                                                                                    | Type Phone Website Account C<br>University <u>Robins 7</u>                                                                                                    | himer Industry Physical Address<br>1400 North Lamar Boulevard<br>Austin, TX 78703<br>United States |            |
| Assort Neur Types Assort Transformer Assort Transformer Assort Transfo | Access Hourd Type<br>Tick of Expand<br>Subservice of physical access<br>Subservice of physical access<br>Micro Access<br>Micro Access<br>Mic | DETAILS RELATED                                                                                                    |                                                                                                    |            |
| Mini Address Mini Address Mini Address Mini Address Mini Address Mini Address Mini Address Mini Mini Mini Mini Address Mini Mini Mini Mini Address Mini Mini Mini Mini Address Mini Mini Mini Mini Address Mini Mini Mini Mini Mini Mini Mini Mini                                                                                                    | Incentions<br>United graphical Panda<br>✓ Main Address<br>Project Andrems<br>Notions for Lancer Related<br>Audity, 17, 17(10)<br>United States                                                                                                    | Account Record Type<br>Title IV E Stipend                                                                                                    | Parent Account                                                                                     |            |
|                                                                                                    |                                                                                                    | Conservity of Joshua Pred Conservity of Joshua Pred V Main Address Proprior Address Holip to the Linux Federated Address Linux Federated Linux Federated Linux |                                                                                                    |            |

#### 3.4 Student

The University Admin will be able to manage the Students Stipend details by either clicking on the **Student** picture or using the tab provided on the home page.

| Students<br>Recently Viewed  First Name V Last Name V SSN Text | New |
|----------------------------------------------------------------|-----|
| Student Records V First Name V Last Name V SSN Text            | C T |
|                                                                | /   |
| 1 SA-004497 Josh Student X0X-XX-4541                           | •   |

- University Admin can click on the drop-down arrow next to Recently Viewed to change the list view from Recently Viewed to All. This view will enable the admin to view all the students from their university. University Admin can also search for a student using free text in the "Search this list..." search box option, after updating the list view from Recently Viewed to All.
- 2) Click on the **Student Records ID** (Ex: SA-004497) to view the **Student Stipend** Details. Note: Student Records can be sorted by clicking on the column header

#### Creating and Submitting New Student Stipend Details to the ROSA/SSCC:

3) University Admin can click on the **New** button to create a new student stipend details in the application

| 4 | Home MyDetails University Studies | g Contract Documents Invoice | F.4          | Q. tarent.         | A patientister • |        |
|---|-----------------------------------|------------------------------|--------------|--------------------|------------------|--------|
|   | States<br>Recently Viewed • •     |                              |              | Q. Search this Int |                  | $\sum$ |
|   | Madeel Reports                    | V Prol Name                  | V Lait Naile | v Vin Ind          | ~                |        |
| 3 |                                   |                              |              |                    |                  |        |

4) University Admin to add Student Details:

- Enter First Name Required
- Middle Name Optional
- Last Name Required
- Date of Birth Required
- University Required
- Phone Number Required
- Personal Email Required
- University Email (Secondary Email) Required

|                                          |                                           |            |                                   | ^                        |                |
|------------------------------------------|-------------------------------------------|------------|-----------------------------------|--------------------------|----------------|
| Students                                 |                                           |            |                                   | * = Required Information | New Printable  |
| All 👻 🖈                                  | Student Details                           |            |                                   |                          |                |
| 1 item • Sorted by Student Records • Fil | tered by All Student Records              |            |                                   |                          | \$* II * C / C |
| Student Records ↓                        | * Circt Name                              |            | Middle Name                       |                          | ~              |
| 1 54-004497                              | PHISCINGHTE                               |            | Mildle Name                       |                          | Joshua Pandi   |
|                                          | Complete this field.                      |            |                                   |                          |                |
|                                          | "Last Name                                |            | *Date of Birth                    |                          |                |
|                                          |                                           |            |                                   | 曲                        |                |
|                                          | * University                              |            | * Phone Number                    |                          |                |
|                                          | Search Accounts                           | Q          |                                   |                          |                |
|                                          | * Personal Email                          |            | *University Email                 |                          |                |
|                                          |                                           |            |                                   |                          |                |
|                                          | Vendor ID                                 |            | Corrections Required              |                          |                |
|                                          | Status                                    |            |                                   |                          |                |
|                                          | Draft                                     |            |                                   |                          |                |
|                                          | Stipend Information                       |            |                                   |                          |                |
|                                          | *Student Status at Initial Stipend        |            | *Degree                           |                          |                |
|                                          | None                                      | •          | None                              | *                        |                |
|                                          |                                           |            | View all dependencies             |                          |                |
|                                          | *DFPS/SSCC                                |            | Classification                    |                          |                |
|                                          | None                                      | ¥          | None                              | *                        |                |
|                                          |                                           |            | View all dependencies             |                          |                |
|                                          | ROSA                                      |            | *Anticipated Graduation Date      |                          |                |
|                                          | Search Accounts                           | Q          |                                   | Ē                        |                |
|                                          | sscc                                      |            | Total Additional Stipend          |                          |                |
|                                          | Search Accounts                           | Q          |                                   |                          |                |
|                                          | * Total Number of Stipends Receive per FY |            | Additional Stipend Effective Date |                          |                |
|                                          | None                                      | ¥          |                                   | ä                        |                |
|                                          | * Max Number of Stipends Receive for Prog |            | Additional Stipend Details        |                          |                |
|                                          | None                                      | •          |                                   |                          |                |
|                                          | Amount of Stinand for Summer              |            | Final Student Employment Statur   | li                       |                |
|                                          | Amount of supend for Summer               |            | enai scudent cmpioyment status    |                          |                |
|                                          | We work and a training of the shall       |            |                                   |                          |                |
|                                          | and the second second second              | Cancel Saw | & New Save                        |                          |                |
|                                          |                                           |            |                                   | Ŷ                        |                |
|                                          |                                           |            |                                   |                          |                |

- 5) University Admin to add **Stipend Information**:
  - Student Status at Initial Stipend Required Dropdown list
  - Degree Required Dropdown list
  - Classification Required Dropdown list
  - DFPS/SSCC Required Dropdown list
  - Search and select a ROSA or SSCC Required
  - Anticipated Graduation Date Required
  - Total Number of Stipends Received per FY Required Dropdown list
  - Max Number of Stipends Received for Program Required Dropdown list
  - Amount of Stipend for Fall

- Amount of Stipend for Spring/Winter
- Amount of Stipend for Summer

Note: DO NOT enter any other details. Admin can select either ROSA or SSCC, system will display error if you select both. System will display error if required fields are left blank (upon save).

- 6) Click on Save
- 7) Review the details and edit if required using the **Edit** button provided

| ome My Details University Student C             | Contract Docum | nents Invoice Reports                     |                                                                                                    | Lost.                         | n Tester |
|-------------------------------------------------|----------------|-------------------------------------------|----------------------------------------------------------------------------------------------------|-------------------------------|----------|
| Student Record<br>SA-004497                     |                |                                           |                                                                                                    | Edit Submit Approve Form 7039 | •        |
| Student Details                                 |                |                                           |                                                                                                    |                               |          |
| Student Berorde                                 |                |                                           |                                                                                                    |                               |          |
| SA-004497                                       |                |                                           |                                                                                                    |                               |          |
| First Name                                      |                | Middle Name                               |                                                                                                    |                               |          |
| Josh                                            | /              | Oct                                       | /                                                                                                    |                               |          |
| Last Name                                       |                | Date of Birth                             |                                                                                                    |                               |          |
| Student                                         | N              | 10/4/2005                                 | /                                                                                                    |                               |          |
| University                                      |                | Phone Number                              |                                                                                                    |                               |          |
| University of Al                                |                | 773-220-9878                              | /                                                                                                    |                               |          |
| Personal Email                                  |                | University Email                          |                                                                                                    |                               |          |
| joshoctstudent@yopmail.com                      | /              | joshuatstudent2@yopmail.com               | /                                                                                                    |                               |          |
| Vendor ID                                       |                | Corrections Required                      |                                                                                                    |                               |          |
| Status                                          |                |                                           |                                                                                                    |                               |          |
| Active                                          |                |                                           |                                                                                                    |                               |          |
| Student Status at Initial Stipend DFPS Employee | /              | Degree<br>BSW                             | 1                                                                                                    |                               |          |
| DFPS/SSCC                                       |                | Classification                            |                                                                                                    |                               |          |
| SSCC                                            | /              | Junior                                    | /                                                                                                    |                               |          |
| ROSA                                            | 1              | Anticipated Graduation Date<br>10/13/2027 | /                                                                                                    |                               |          |
| SSCC                                            |                | Total Additional Stipend                  |                                                                                                    |                               |          |
| SSCC of Joshua Pandi                            | /              |                                           | /                                                                                                    |                               |          |
| Total Number of Stipends Receive per FY         |                | Additional Stipend Effective Date         |                                                                                                    |                               |          |
| 3                                               | <i>M</i>       |                                           | /                                                                                                    |                               |          |
| Max Number of Stipends Receive for Prog 0       |                | Additional Stipend Details                |                                                                                                    |                               |          |
| 6                                               |                |                                           | /                                                                                                    |                               |          |
| Amount of Stipend for Summer                    | ~              | Total Amount Stipend to Receive per FY    |                                                                                                    |                               |          |
| \$2,000.00                                      | /              | 56,000.00                                 |                                                                                                    |                               |          |
| Amount of stipend for Fall                      | م              | Stipend Amount to Receive for Program     |                                                                                                    |                               |          |
| 52,000.00                                       | /              | Spo,000.00                                |                                                                                                    |                               |          |
| Amount or stipend for Spring/Winter             | æ              | Final Student Employment Status           |                                                                                                    |                               |          |
| \$2,000.00                                      | /              |                                           |                                                                                                    |                               |          |
| ✓ Status Updates                                |                |                                           |                                                                                                    |                               |          |
| Date Temporary Pause Started                    |                | Actual Graduation Date                    |                                                                                                    |                               |          |
|                                                 | /              |                                           | /                                                                                                    |                               |          |
| Date Temporary Pause Ended                      |                | Date Last Attended                        |                                                                                                    |                               |          |
|                                                 | ľ              |                                           | and the second second sec |                               |          |
|                                                 |                |                                           |                                                                                                    |                               |          |
| Reason for Temporary Pause                      |                | Discontinue Letter Mailed Date            |                                                                                                    |                               |          |
| Reason for Temporary Pause                      | 1              | Discontinue Letter Mailed Date            | 1                                                                                                    |                               |          |

- 8) Click on **Submit** button to submit the student stipend detail to ROSA/SSCC. Email alert is sent to the ROSA/SSCC notifying that the student details are available for their review.
- 9) Rosa/SSCC may request **corrections** with Student Details submitted by the University Admin. University Admin will receive an email notifying them that corrections are requested.

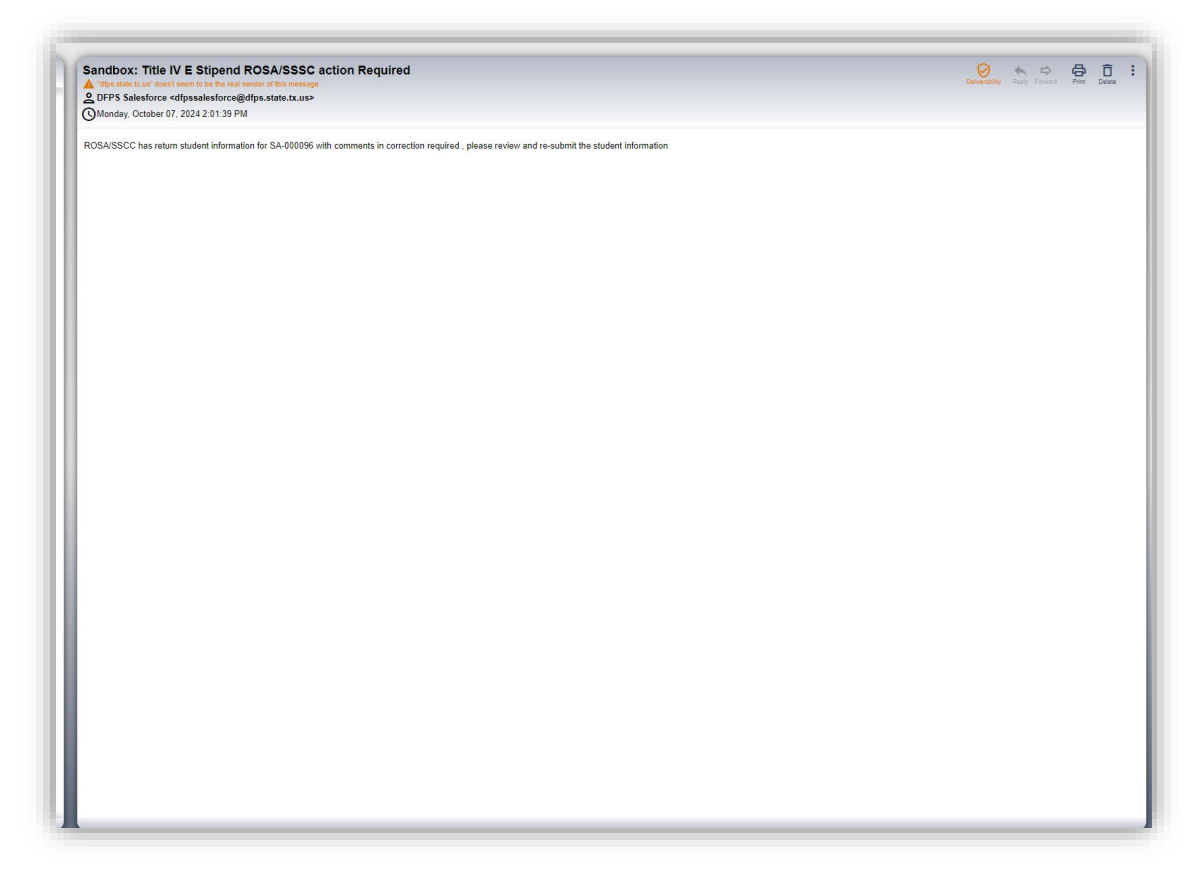

10) University Admin to navigate to the Student tab, click on the Student ID, refer to the Corrections Required field (in the Student Details section) to view the ROSA/SSCC admin comments regarding the required corrections to the Student Stipend Details.

| SA-000096                  |     |                                                        |   | Edit | Subm |
|----------------------------|-----|--------------------------------------------------------|---|------|------|
| ✓ Student Details          |     |                                                        |   |      |      |
| Student Records            |     |                                                        |   |      |      |
| SA-000096                  |     |                                                        |   |      |      |
| First Name                 |     | Middle Name                                            |   |      |      |
| Josh                       |     | UAT                                                    |   |      |      |
| Last Name                  |     | Date of Birth                                          |   |      |      |
| Student                    |     | 11/1/2001                                              |   |      |      |
| University                 |     | Phone Number                                           |   |      |      |
| University of Joshua Pandi |     | 772-220-9878                                           |   |      |      |
| Personal Email             |     | Email                                                  |   |      |      |
| joshuatstudent@yopmail.com | / / | joshuatstudent2@yopmail.com                            | / |      |      |
| Vendor ID                  |     | Corrections Required                                   |   |      |      |
| 7007815494800              |     | Phone number is wrong. Please update it to 772-220-987 | 3 |      |      |
| Status                     |     |                                                        |   |      |      |
| Active                     |     |                                                        |   |      |      |

11) Make necessary updates/edits, Save and Submit to resubmit to the ROSA/SSCC.

- 1) University Admin will receive an email alert when student submits Form 7039
- 2) University Admin will navigate to the **Student** tab, click on the **Student ID** (to access the student details), scroll down to the Form 7039 section to review the details.

| Ngon     393 Mata       Qarout     Apport       Duar Harin     Nota       Nota Wata     Nota       Nota Wata     Nota       Sing     Contrast Margor Comments       Nota Wata     Nota       Sing Wata     Nota       Sing Wata     Nota                                                                                                    | ✓ Form 7039                                                            |                                                                            |  |
|----------------------------------------------------------------------------------------------------|------------------------------------------------------------------------|----------------------------------------------------------------------------|--|
| Due of High     Inter       Box     Due of High       Box     Due of High       SN     Coloration Hanger Comments       SUS XX 5450     Horner Second       Coloration Hanger Comments     Horner Second       SUS 556-568     Horner Second       SUS 556-568     Horner Second       SUB 556-568     Horner Second       SUB 556-568     Horner Second       SUB 556-568     Horner Second       SUB 556-568     Horner Second       SUB 556-568     Horner Second       SUB 556-568     Horner Second       SUB 556-568     Horner Second       SUB 556-568     Horner Second       SUB 556-568     Horner Second       SUB 556-568     Hor                                                                                                    | Region<br>01                                                           | 7039 Status<br>Annrowed                                                    |  |
| S50 Contract Manager Comments<br>ACC SADS2 Contract Manager Comments Contract Manager Comments Con             | Date of Birth<br>10/9/1970                                             | Notes<br>Work phone required                                               |  |
| Oil Home     Home Home       159 395 6508     Hema effectives       Work Home     Permanent Address       12 Jos 374 598     12 Jos 48       Audit, Tos as Audin     Dated States       Current Address     United States       Vorted States     Last Modified by       Cented States     Last Modified by       Cented States     Last Modified by       Cented States     Last Modified by       Cented States     Last Modified by                                                                                                    | 55N<br>XXX-XX-3652                                                     | Contract Manager Comments                                                  |  |
| Work Home     Promoter Address       120 ans %     220 ans %       Current Address     220 ans %       Current Address     20 and %       United States     20 and %       Conset Bits     Last Monified By       Conset Bits     Last Monified By       Conset Bits     Last Monified By       Conset Bits     Last Monified By                                                                                                    | Cell Phone<br>(512) 985-6988                                           | Home Phone                                                                 |  |
| Current Address<br>132 Dan 51.<br>Addres, Tesera 78259<br>United States<br>Created By Last Modified By<br>Control Vision Control Control Con | Work Phone<br>(512) 976-8598                                           | Permanent Address<br>123 Dan St<br>Audistin Feraix Austin<br>United States |  |
| Created By Last Modified By<br>Vial Adame, 10/29/2024 1146 AM the tamesheen, 10/31/2024 1137 AM                                                                                                    | Corrent Address<br>123 Dan 5<br>Austin T. Foxos 28759<br>United States |                                                                            |  |
|                                                                                                    | Created By<br>Sol Adame , 10/29/2024 11:46 AM                          | Last Modified By<br>tre taneshean, 10/31/2024 11:37 AM                     |  |

3) If any correction are required to the **Form 7039**, University admin can **Reject** the **Form 7039** using the button **Form 7039 Corrections Required** (use the drop-down arrow to see additional options). An email Alert is sent to the student to correct the **Form 7039** and resubmit.

| Student Record<br>SA-000089 |         |                           |     | Edit Su | bmit Approve Form 7039 🔻      |  |
|-----------------------------|---------|---------------------------|-----|---------|-------------------------------|--|
|                             |         |                           |     |         | Form 7039 Correction Required |  |
|                             |         |                           |     |         | Temporary Pause To Active     |  |
| DETAILS RELATED             |         |                           |     |         | Temporary Pause               |  |
|                             |         |                           |     |         | icinportary room              |  |
|                             |         |                           |     |         | Update Student Status         |  |
| ✓ Student Details           |         |                           |     |         |                               |  |
| Student                     |         |                           |     |         |                               |  |
| SA-000089                   |         |                           |     |         |                               |  |
| First Name                  |         | Middle Name               |     |         |                               |  |
| John                        | /       |                           | /   |         |                               |  |
| Last Name<br>Smiths         | /       | 10/1/2005                 | /   |         |                               |  |
| University                  | · · · · | Phone Number              | · · |         |                               |  |
| University of Margie        | /       | 888888888                 | /   |         |                               |  |
| Personal Email              |         | University Email          |     |         |                               |  |
| cooperstudent@yopmail.com   | /       | cooperstudent@yopmail.com | /   |         |                               |  |
| Vendor ID                   |         | Corrections Required      |     |         |                               |  |
|                             |         |                           |     |         |                               |  |
| Status                      |         |                           |     |         |                               |  |

4) If NO corrections are required to the Form 7039, University admin can Approve the Form 7039 using the button Approve Form 7039. Email Alert is sent to the student, ROSA/SSCC and the Contract Managers stating the student's Form 7039 has been approved by the University.

#### **Updating Student Status to Temporary Pause:**

5) University Admin can update the status of the Student to Temporary Pause by clicking the down arrow next to Approve Form 7039 and selecting Temporary Pause. Provide Temporary Pause Start Date, Reason for Temporary Pause and Save. This will update the Student Status (of the Student Details section) from Active to Temporary Pause.

| SA-000105                                          |       |                                 |                |               |   | Edit Submit | Approve Form 7039 |
|----------------------------------------------------|-------|---------------------------------|----------------|---------------|---|-------------|-------------------|
| ✓ Student Details                                  |       |                                 |                |               |   |             |                   |
| Student Records<br>SA-000105                       |       |                                 |                |               |   |             |                   |
| First Name                                         | M     | ddle Name                       |                |               |   |             |                   |
| Josh                                               | 🥒 IN  | т                               |                | 1             |   |             |                   |
| Last Name                                          | Di    | te of Birth                     |                |               |   |             |                   |
| Test October                                       | /9/   | 28/2005                         |                | 1             |   |             |                   |
| University                                         | Pł    | one Number                      |                |               |   |             |                   |
| University of Joshua Pandi                         | 1 73  | 3-220-9878                      |                | /             |   |             |                   |
| Personal Email                                     | Er    | tail                            |                |               |   |             |                   |
| joshuaintsudent@yopmail.com                        | jo jo | shuaintsudent@yopmail.com       |                | *             |   |             |                   |
| Vendor ID                                          | Co    | rrections Required              |                |               | × |             |                   |
| Status                                             |       | Tom                             | aporary Bauso  |               | _ |             |                   |
| Active                                             |       | Ten                             | iporary rause  |               |   |             |                   |
| ✓ Stipend Information                              | *Date | Temporary Pause Started         | Reason for Ten | nporary Pause |   |             |                   |
| Student Status at Initial Stipend<br>DFPS Employee |       | )                               | <b></b>        |               |   |             |                   |
| DFPS/SSCC                                          |       |                                 |                |               | 8 |             |                   |
| SSCC                                               |       |                                 |                |               |   |             |                   |
| ROSA                                               |       |                                 |                | Cancel Sav    |   |             |                   |
|                                                    | To    | tal Additional Stipend          |                |               | _ |             |                   |
| SSCC of Joshua Pandi                               | 1     |                                 |                | 1             |   |             |                   |
| Total Number of Stipends Receive per FY            | A     | ditional Stipend Effective Date |                |               |   |             |                   |
| 4                                                  | 1     |                                 | -              | 1             |   |             |                   |
| March March and Station for Dama D                 | Ar    | ditional Stinend Details        |                |               |   |             |                   |

6) University Admin can update the status of the Student from Temporary Pause to Active by clicking the dropdown option of Temporary Pause To Active. Provide Date Temporary Ended and Save. This will update the Student Status (of the Student Details section) from Temporary Pause to Active.

| Student Records                          |                                   |                     |            |
|------------------------------------------|-----------------------------------|---------------------|------------|
| SA-000105                                |                                   |                     |            |
| First Name                               | Middle Name                       |                     |            |
| Josh                                     | / INT                             | /                   |            |
| Last Name                                | Date of Birth                     |                     |            |
| Test October                             | <i>I</i> ∕∕ 9/28/2005             | /                   |            |
| University                               | Phone Number                      |                     |            |
| University of Joshua Pandi               | x 773-220-9878                    | 1                   |            |
| Personal Email                           | Email                             |                     |            |
| joshuaintsudent@yopmail.com              | 💉 joshuaintsudent@yopmail.com     | 1                   |            |
| Vendor ID                                | Corrections Required              |                     |            |
|                                          |                                   |                     |            |
| Status                                   |                                   |                     |            |
| Active                                   | Tomas                             | Deves To Astive     |            |
|                                          | Tempor                            | ary Pause to Active |            |
| <ul> <li>Stipend Information</li> </ul>  |                                   |                     |            |
| Student Status at Initial Stingerd       | * Date Temporary Pause Ended      |                     |            |
| DEPS Employee                            |                                   |                     | 曲          |
| pros/sscc                                |                                   |                     |            |
| SSCC                                     |                                   |                     |            |
| 0054                                     |                                   |                     | ancel Save |
| RUSA                                     |                                   |                     | Save       |
|                                          | Total Additional Stinend          |                     |            |
| SSCC of Joshua Pandi                     | /                                 | 1                   |            |
| Total Number of Stigendr Peraius per EV  | Additional Stinand Effective Date |                     |            |
| 4                                        | Additional Superio Effective Date | 1                   |            |
|                                          | Additional Phinard Deputy         |                     |            |
| Max Number of Stingards Receive for Drog |                                   |                     |            |

#### **Updating Student Status to Transferred:**

1) University Admin can update the status of the Student to **Transferred** by clicking the down arrow next to Approve Form 7039 and selecting **Update Student Status**. Select **Transferred** option from the dropdown list, provide **Reason**, **Date**, **Date Last Attended** and click **Next**.

| SA-000089                         |   |                           |   | edit | suumit | Approve rom 7039              |  |
|-----------------------------------|---|---------------------------|---|------|--------|-------------------------------|--|
|                                   |   |                           |   |      |        | Form 7039 Correction Required |  |
|                                   |   |                           |   |      |        | Temporary Pause To Active     |  |
| DETAILS RELATED                   |   |                           |   |      |        | Temporary Pause               |  |
|                                   |   |                           |   |      |        |                               |  |
|                                   |   |                           |   |      |        | Update Student Status         |  |
| ✓ Student Details                 |   |                           |   |      |        |                               |  |
| Student                           |   |                           |   |      |        |                               |  |
| SA-000089                         |   |                           |   |      |        |                               |  |
| First Name                        |   | Middle Name               |   |      |        |                               |  |
| John                              | / |                           | / |      |        |                               |  |
| Last Name                         |   | Date of Birth             |   |      |        |                               |  |
| Smiths                            | / | 10/1/2005                 | / |      |        |                               |  |
| University                        |   | Phone Number              |   |      |        |                               |  |
| University of Margie              | / | 888888888                 | / |      |        |                               |  |
| Personal Email                    |   | University Email          |   |      |        |                               |  |
| cooperstudent@yopmail.com         |   | cooperstudent@yopmail.com | / |      |        |                               |  |
| Vendor ID                         |   | Corrections Required 0    |   |      |        |                               |  |
|                                   |   |                           |   |      |        |                               |  |
| Status                            |   |                           |   |      |        |                               |  |
| Gi augateu                        |   |                           |   |      |        |                               |  |
| Stinend Information               |   |                           |   |      |        |                               |  |
|                                   |   |                           |   |      |        |                               |  |
| Student Status at Initial Stipend |   | Degree                    |   |      |        |                               |  |
| Non Employee                      | / | BSW                       | / |      |        |                               |  |
| DFPS/SSCC                         |   | Classification            |   |      |        |                               |  |
| DFPS                              |   | Senior                    |   |      |        |                               |  |

| Josh                                               | 1 | INT                         | 1            |   |
|----------------------------------------------------|---|-----------------------------|--------------|---|
| ast Name                                           |   | Date of Birth               |              |   |
| Test October                                       | 1 | 9/28/2005                   | 1            |   |
| University                                         |   | Phone Number                |              |   |
| University of Joshua Pandi                         | 1 | 773-220-9878                | 1            |   |
| Personal Email                                     |   | Email                       |              |   |
| joshuaintsudent@yopmail.com                        | 1 | joshuaintsudent@yopmail.com | 1            |   |
| Vendor ID                                          |   | Corrections Required        |              | × |
| Status                                             |   |                             |              |   |
| Active                                             |   | Update Str                  | udent Status |   |
| Student Status at initial Stipend<br>DFPS Employee | s | atus                        |              | : |
| DFPS/SSCC                                          |   | -None                       |              |   |
| ROSA                                               |   | Transferred                 |              |   |
|                                                    |   | Terminated                  |              |   |
| SSCC                                               |   | Disqualified                |              |   |
| SSCC of Joshua Pandi                               | / | Student Withdrawn           |              |   |
| Total Number of Stipends Receive per FY            | - |                             |              |   |
| 4                                                  | / | Graduated                   |              |   |
| Max Number of Stinends Pereive for Drog            |   | Additional Stipend Details  |              |   |
| maintender er segenderterter ter rieg              |   |                             | -            |   |

|                                         | _  |                    |               |          |      |     |
|-----------------------------------------|----|--------------------|---------------|----------|------|-----|
| t Name                                  |    | Date of Birth      |               |          |      |     |
| it October                              | /  | 9/28/2005          |               | 1        |      |     |
| iversity                                |    | Phone Number       |               |          |      | X   |
| iversity of Joshua Pandi                |    | 773-220-9878       |               | 1        |      |     |
| sonal Email<br>huaintsudent@yopmail.com |    |                    | Update Studen | t Status |      |     |
| ndor ID                                 |    |                    |               |          |      |     |
| tus                                     | St | atus               |               |          |      |     |
| tive                                    | E  | Transferred        |               |          | ;    |     |
| Stipend Information                     | •; | Reason 🚺           |               |          |      |     |
| ident Status at Initial Stipend         |    |                    |               |          |      |     |
| PS Employee                             |    |                    |               |          | 11   | - 1 |
| PS/SSCC                                 | 1  | Date               |               |          |      | - 1 |
| te<br>                                  |    |                    |               |          | 茴    |     |
| 28                                      |    | Date Last Attended |               |          |      |     |
|                                         |    |                    |               |          | 茴    |     |
| cc or Joshua Panoi                      |    |                    |               |          |      | - 1 |
| al Number of Stipends Receive per FY    |    |                    |               |          | Next |     |

#### **Updating Student Status to Terminated:**

 University Admin can update the status of the Student to Terminated by clicking the down arrow next to Approved Form 7039 and selecting Update Student Status. Select Termination option from the dropdown list, provide Termination Reason, Date, Date Last Attended, Comments and click Next.

#### Updating Student Status to Disqualified:

3) University Admin can update the status of the Student to Disqualified by clicking the down arrow next to Approved Form 7039 and selecting Update Student Status. Select Disqualified option from the dropdown list, provide Reason, Date, Date Last Attended and click Next.

## Updating Student Status to Student Withdrawn:

4) University Admin can update the status of the Student to Student Withdrawn by clicking the down arrow next to Approved Form 7039 and selecting. Update Student Status. Select Student Withdrawn option from the dropdown list, provide Reason, Date, Date Last Attended and click Next.

## Updating Student Status to Graduated:

5) University Admin can update the status of the Student to Graduated by clicking the down arrow next to Approved Form 7039 and selecting Update Student Status. Select Graduated option from the dropdown list, Actual Graduation Date and click Next.

#### 3.5 Contract Documents

University Admin should click on **Contract Documents** Tab on the home page to view and download the **Final Contracts** that were uploaded by the DFPS Contract Managers. Click on the **Document Name** and not on the Student ID to view the details of the **Contract Document.** Navigate to the **Related** list to download the actual document.

| All 👻 🖈                                                        |                   |                               |              |               |                           |      |          |    |
|----------------------------------------------------------------|-------------------|-------------------------------|--------------|---------------|---------------------------|------|----------|----|
| Sorted by Contract Document Name • Filtered by All contract do | cuments • Updatec | 5 minutes ago                 |              | Q Search this | list                      | ☆ -  | III ▼ Cł | CT |
| Contract Document Name 🕈                                       | ~                 | Student Name                  | ✓ Student ID | ~             | Student's First Date of 0 | lass | ~        |    |
| Contract Document Sample                                       |                   | Josh Student                  | SA-000096    |               | 10/7/2024                 |      |          | •  |
|                                                                |                   | _                             | -            | -             | -                         |      |          |    |
| Final Executed Contracts<br>Contract Document Sample           |                   |                               |              |               |                           |      |          |    |
| TAILS RELATED                                                  |                   |                               |              |               |                           |      |          |    |
| ontract Document Name                                          | Stu               | ident Name                    |              |               |                           |      |          |    |
| ontract Document Sample                                        | Jos               | h Student                     |              |               |                           |      |          |    |
| udent ID                                                       | Stu               | ident's First Date of Class 0 |              |               |                           |      |          |    |
| udent Signing Date                                             | DF                | 7/2024<br>PS Signing Date     |              |               |                           |      |          |    |
| )/1/2024                                                       | 10/               | 4/2024                        |              |               |                           |      |          |    |
| ontract uploaded Date                                          |                   |                               |              |               |                           |      |          |    |
| 0/8/2024                                                       |                   |                               |              |               |                           |      |          |    |
| eated By                                                       | Las               | t Modified By                 |              |               |                           |      |          |    |
| shua Pandi, 10/8/2024 2:35 PM                                  | Jos               | hua Pandi, 10/8/2024 2:35 PM  |              |               |                           |      |          |    |
|                                                                |                   |                               |              |               |                           |      |          |    |
|                                                                |                   |                               |              |               |                           |      |          |    |
|                                                                |                   |                               |              |               |                           |      |          |    |
| Final Executed Contracts<br>Contract Document Sample           |                   |                               |              |               |                           |      |          |    |
| DETAILS RELATED                                                |                   |                               |              |               |                           |      |          |    |
| Files (1)                                                      |                   |                               | Upload Files |               |                           |      |          |    |
| Contract Document<br>Oct 8, 2024 • 22KB •                      |                   |                               |              |               |                           |      |          |    |
|                                                                |                   |                               | View All     |               |                           |      |          |    |
|                                                                |                   |                               |              |               |                           |      |          |    |

#### 3.6 Invoices

University Admin should to navigate to the **Invoice** Tab from home page to view previously submitted **Invoices**.

|            |   |                   |     |                 |                             | ago    | opdated a minute a | by All Involces | involce Number • Filtered by | Led by I | 201 |
|------------|---|-------------------|-----|-----------------|-----------------------------|--------|--------------------|-----------------|------------------------------|----------|-----|
| ated By    | ~ | Created Date      | ~ ( | Date of Invoice | University Name             | $\sim$ | Quarter            | ~               | Invoice Number 1             |          |     |
| uni Tester |   | 10/8/2024 4:38 PM | 3   | 11/1/2024       | University of Joshua Pandi  |        | Q1                 |                 | 1-00000006                   |          |     |
| Tom rester |   | 10/8/2024 4:38 PM |     | 11/1/2024       | University of Joshua Parlut |        | QI                 |                 | 100000008                    |          |     |

1) University Admin can use the **New** button provided to create and submit a new **Invoice** to the DFPS Contract Manager.

| C / C Y |
|---------|
| ~       |
| ۲       |
|         |

2) Select the University if required, provide Date of Invoice and Quarter and Save

|                           | Information       |                 |       |
|---------------------------|-------------------|-----------------|-------|
| All 🔻 🖈                   | Invoice Number    |                 | New P |
| ms • Sorted by Invoice Nu | * University Name | Status          | C     |
| Invoice N                 | Search Accounts   | Draft           |       |
|                           | * Date of Invoice | *Quarter        |       |
|                           | â                 | 🕯None 🔻         |       |
|                           |                   | Payment Status  |       |
|                           |                   | Not Paid        |       |
|                           | Amount Paid       | Paid Date       |       |
|                           | Cancel            | Save & New Save |       |

3) Navigate to the **Related** tab of the **Invoice** and click **New** button. Click **New** button on the **Invoice Line Items** to add **Invoice line items**.

| DETAILS RELATED        |                                 |              |  |  |
|------------------------|---------------------------------|--------------|--|--|
| invoice Line Items (0) |                                 | New          |  |  |
| Files (0)              |                                 | Upload Files |  |  |
|                        | ▲ Upload Files<br>Or drop files |              |  |  |

4) Provide **Student Name**, **Date of Disbursement**, **Stipend Amount** of the Student, **Semester of Disbursement** and click **Save** or Click **Save & New** to add one more **Invoice Line Item**.

| DETAILS RELATED                                                                              |                                                                                                    |                                            |      |                          |             |
|----------------------------------------------------------------------------------------------|----------------------------------------------------------------------------------------------------|--------------------------------------------|------|--------------------------|-------------|
| Invoice Line Items (0)                                                                       |                                                                                                    |                                            | New  | ×                        |             |
| Files (0)                                                                                    |                                                                                                    | New Invoice Line                           | Item |                          |             |
|                                                                                              | Information Invoice Line Item Number  Invoice Number  Invoice Number  Invoice Number  Search Students Date of Disbursement  Stipend Amount Semester of Disbursement  -None- | X<br>Q<br>m<br>m<br>v<br>Cancel Save & New | See  | * - Required Information |             |
| _                                                                                            |                                                                                                    |                                            |      |                          |             |
| voice<br>-000000006<br>RELATED                                                               |                                                                                                    |                                            |      |                          | Edit Submit |
| nvoice<br>-000000006<br>5 RELATED<br>voice Line Items (1)                                    | nt Last Name                                                                                                    | First Name                                 | New  |                          | Edit Submit |
| nvoice<br>-000000006<br>5 RELATED<br>voice Line Items (1)<br>.ine Item: Invoice Stipend Amou | nt Last Name<br>Student                                                                                                    | First Name<br>Josh                         | New  |                          | Edit Submit |

5) Upload **Invoice attachment** by clicking on **Upload Files** of the **Files** section on the **Related** tab. After providing all the details and attaching/uploading an invoice document, admin can click on the **Submit** button.

| Files (0) | Upload Files                  |
|-----------|-------------------------------|
|           | Delta diles                   |
|           | Contract Document Testing pdf |
|           | 1 of 1 file uploaded Dome     |
|           |                               |
|           |                               |

#### 3.7 Reports

Limited reports are available for the University Admin. Reports can be viewed by either clicking on the **Reports** picture or using the tab provided on the home page. Admin can click on the **Report Name** to view the **Report**.

| Reports<br>Recent |                               |                          |                                 |                           |                     | Q Sea | rch recent reports | \$ * |
|-------------------|-------------------------------|--------------------------|---------------------------------|---------------------------|---------------------|-------|--------------------|------|
| REPORTS           | Report Name                   | Description $\checkmark$ | Folder                          | Created By                | Created On          | ~     | Subscribed         |      |
| Recent            | Stipend Program Status Report |                          | Title IV E UniversityAdmin/ROSA | Teamforce Service Account | 11/7/2024, 11:47 AM |       |                    | T    |
| Created by Me     |                               |                          |                                 |                           |                     |       |                    |      |
| Private Reports   |                               |                          |                                 |                           |                     |       |                    |      |
| All Reports       |                               |                          |                                 |                           |                     |       |                    |      |
| FOLDERS           |                               |                          |                                 |                           |                     |       |                    |      |
| All Folders       |                               |                          |                                 |                           |                     |       |                    |      |
| Created by Me     |                               |                          |                                 |                           |                     |       |                    |      |
| Shared with Me    |                               |                          |                                 |                           |                     |       |                    |      |
| FAVORITES         |                               |                          |                                 |                           |                     |       |                    |      |
| All Favorites     |                               |                          |                                 |                           |                     |       |                    |      |
|                   | 4                             |                          |                                 |                           |                     |       |                    | ,    |
|                   |                               |                          |                                 |                           |                     |       |                    |      |
|                   |                               |                          |                                 |                           |                     |       |                    |      |
|                   |                               |                          |                                 |                           |                     |       |                    |      |
|                   |                               |                          |                                 |                           |                     |       |                    |      |
|                   |                               |                          |                                 |                           |                     |       |                    |      |
|                   |                               |                          |                                 |                           |                     |       |                    |      |

|                              |         |               |               |                            |                |              |                                     |            | \$                         | · |  |
|------------------------------|---------|---------------|---------------|----------------------------|----------------|--------------|-------------------------------------|------------|----------------------------|---|--|
|                              |         |               |               | Stipend Pro                | igram Status b | y University |                                     | Iniversity | Account Name               |   |  |
| University: Account Name † Y | ie 💌 Mi | liddle Name 💌 | Last Name V   | 2<br>SSN (                 | P Degree V     | DFPS/SSCC v  | Student Status at Initial Stypend V | Universit  | Actual Graduation Date (*) | 2 |  |
| University of Margie (2)     |         |               | Smiths        | XXX-XX-3652<br>XXX-XX-1111 | BSW            | DEPS         | Non Employee                        | 12/12/2024 | 10/31/2024                 |   |  |
| Total (2)                    |         |               |               |                            |                |              |                                     |            |                            |   |  |
| Row Courts 🕜 Detail Rows 🤇   | y Sut   | ubtotais      | Grand Total 🔇 |                            |                |              |                                     |            |                            |   |  |

# Section 4. Revision History

| Version | Date       | Name         | Description                                              |
|---------|------------|--------------|----------------------------------------------------------|
| 1.0     | 11/12/2024 | Joshua Pandi | Initial version of this document.                        |
| 1.1     | 11/14/2024 | Joshua Pandi | Updated based on the review and feedback from the users. |
|         |            |              |                                                          |
|         |            |              |                                                          |
|         |            |              |                                                          |
|         |            |              |                                                          |